## Use your SUNY Schenectady Photo ID for Royal Dollars

#### Schenectady County Community College

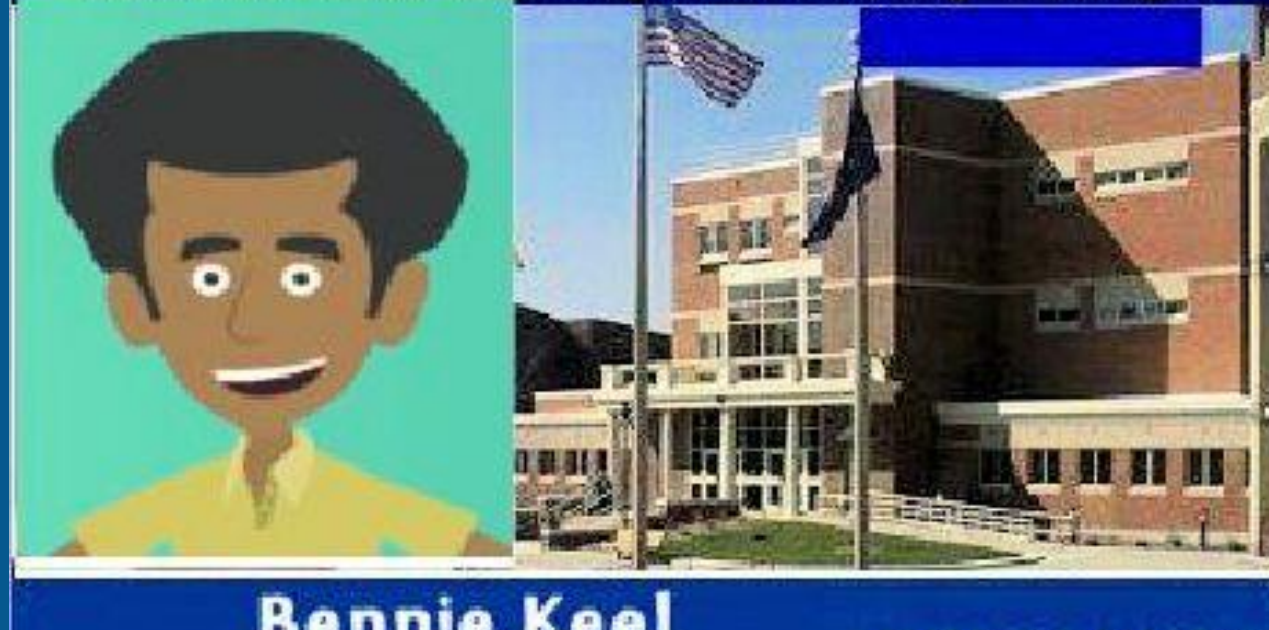

Bennie Keel90000000Student900000000Stadent800000000Bennie Keel800000000

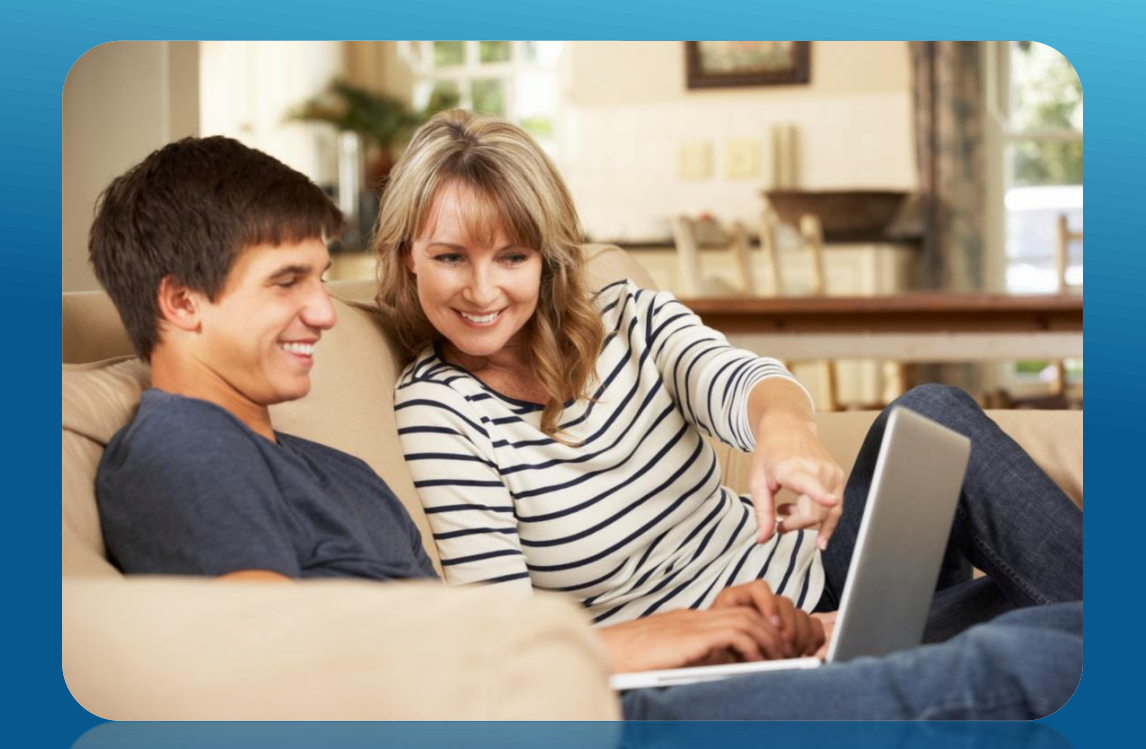

Students, parents, family members, faculty and staff can now load funds to the SUNY Schenectady Photo ID card by going to the website: WWW.SCCCTOYAldollars.com

#### How to Add Funds to your SUNY Schenectady Photo ID card:

| D ▲ https://www.scccroyaldollars.com/OneWeb/Account/ | ogOn                  | ··· 🗵 🕁 | Q Search          |                    |
|------------------------------------------------------|-----------------------|---------|-------------------|--------------------|
| SUNY<br>SCHENECTADY<br>county community college      |                       |         |                   |                    |
| A                                                    |                       |         | PARENTAL DEPOSIT  | LOG ON             |
| > Log On                                             |                       |         |                   |                    |
|                                                      | Enter Account         |         |                   |                    |
|                                                      | User Name:<br>smithjw |         |                   |                    |
|                                                      | Password              |         |                   |                    |
|                                                      |                       | Dog On  |                   |                    |
|                                                      |                       |         | © 2020 Faculty St | udent Association  |
|                                                      |                       |         | One               | eWeb ver. 6.9.1.51 |

The username is the student's email address without the @sunysccc.edu extension.

The **password** is the password the student uses to access the **Blackboard port**al.

If you are a **Parent**, click on **'Parental Deposit'**, instructions for that after the next slide.

#### **Once logged in, click on 'Add Cash', then enter payment and billing** information, then click 'Submit' to complete the deposit.

|                                                         | Dining               |               |   |         |
|---------------------------------------------------------|----------------------|---------------|---|---------|
|                                                         | First Name:          |               |   |         |
| Deveneent Information                                   | Last Name:           |               |   |         |
| Payment Information                                     | Phone Number:        |               |   |         |
| E-mail                                                  | Country:             | United States | • | Enter   |
|                                                         | Address:             |               |   | In      |
| Enter your SUNYSCCC email here                          | City:                |               |   |         |
|                                                         | State:               | Alabama       | • |         |
| Deposit Amount                                          | Zip:                 |               | ~ |         |
| 0.00 Enter the amount you want to put on your card here | Card Information     |               |   |         |
| Deposit Note                                            | Martin TYSA AMERICAN | CONTR         |   |         |
| OPTIONAL - leave a note for yourself here               | CARD NUMBER          |               |   |         |
|                                                         | EXPIRATION DATE      | cvv           |   | Enter V |
|                                                         | 01 2020              |               |   |         |
| Continue                                                |                      |               |   |         |
|                                                         | Amount:              | \$5.00        |   |         |
|                                                         |                      |               |   |         |

**Online Payment Billing Information** Your Billing fo Here our Credit Card nfo Here Submit Cancel

#### **Parental Login - Account Info and Payment Info**

| Account:                   |                                      |    |
|----------------------------|--------------------------------------|----|
| 111111111                  | Enter Student ID # (starts with 9    | 00 |
| Date Of Birth (MM/DD/YYYY) |                                      |    |
|                            | Enten the default date of 04/04/2004 |    |

Enter the email of the person making the deposit, the deposit amount, and a short note if desired, then click 'Continue'.

# Enter the student's Login info

|                       | /                            |
|-----------------------|------------------------------|
| Payment Information   |                              |
| E-mail                |                              |
|                       | Enter Parent's Email Here    |
| Deposit Amount        |                              |
| 0.00                  | Enter Deposit Amount         |
| Deposit Note          |                              |
|                       | OPTIONAL - leave a note Here |
| Notify the cardholder |                              |
| CLICK>                | Continue                     |

#### **Parental Login - Billing Info**

| Eirct Namo:   |        |               |   |                                |  |
|---------------|--------|---------------|---|--------------------------------|--|
| First Name.   |        |               |   |                                |  |
| Last Name:    |        | L             |   |                                |  |
| Phone Number: |        |               |   |                                |  |
| Country:      |        | United States | T | Enter Parent's Billing         |  |
| Address:      |        |               |   | Info Here                      |  |
| City:         |        |               |   |                                |  |
| State:        |        | Alabama       | T |                                |  |
| Zip:          |        |               |   | -                              |  |
| Card Info     | BER    |               |   | Enter Credit Card<br>Info Here |  |
| EXPIRATIO     | N DATE | cvv           |   |                                |  |
|               | 2020   |               |   |                                |  |
| 01            |        |               |   |                                |  |

### Enter Billing and Credit Card info, then click 'Submit' to complete the deposit.

## Currently, the Royal Dollars can only be used in the Royal Dining Center (cafeteria) and Canal Side Café.

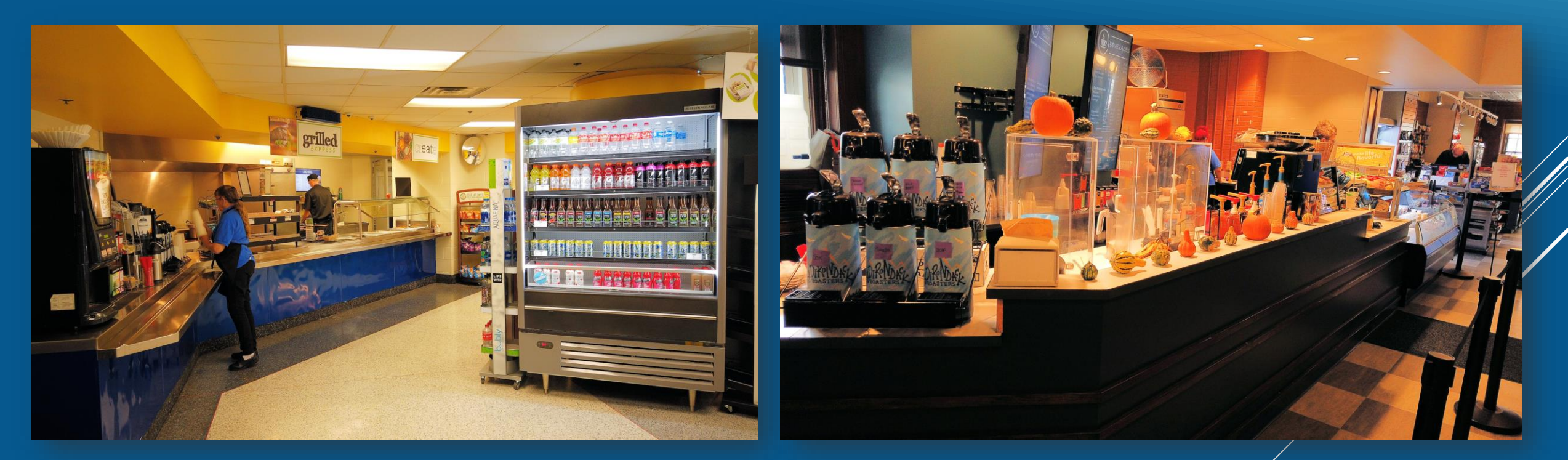

Thank you for using Royal Dollars, and Happy Eating!